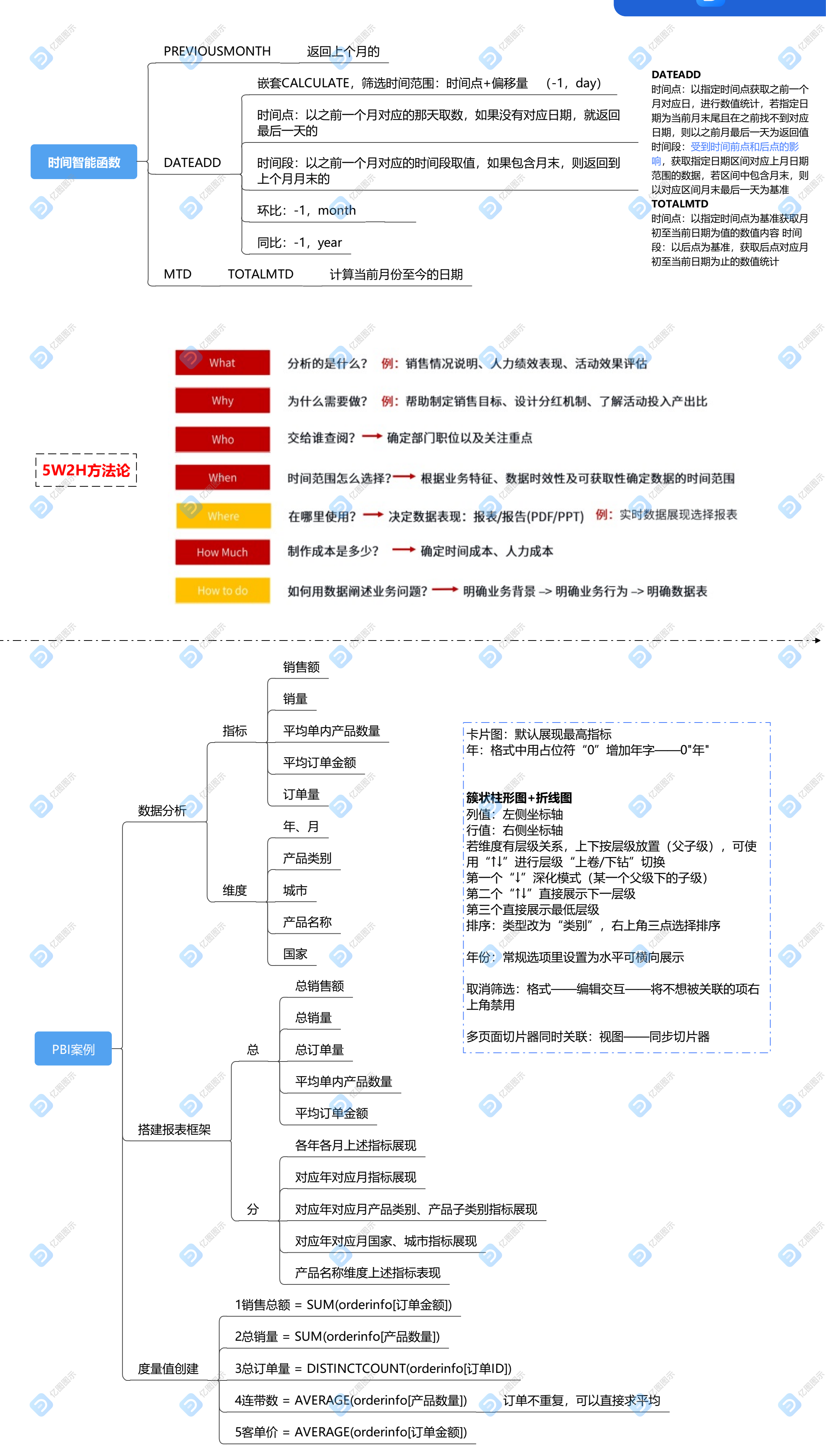

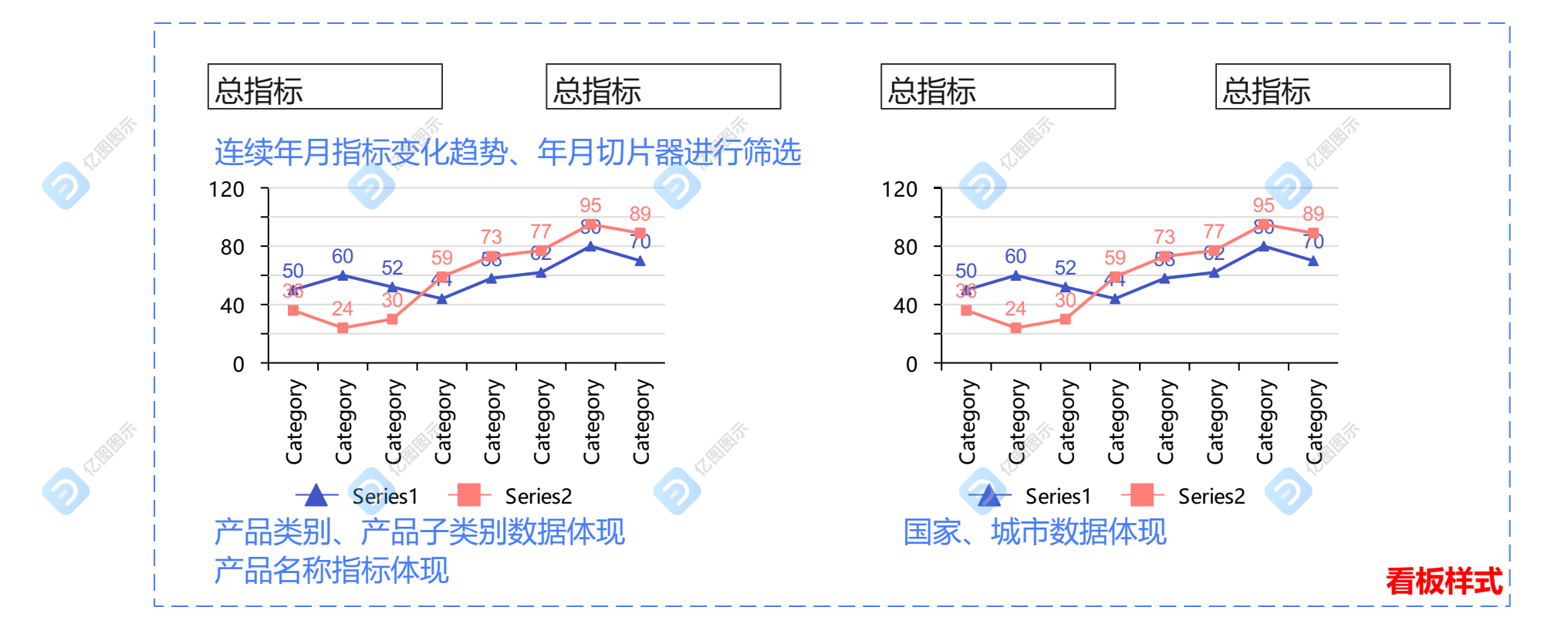

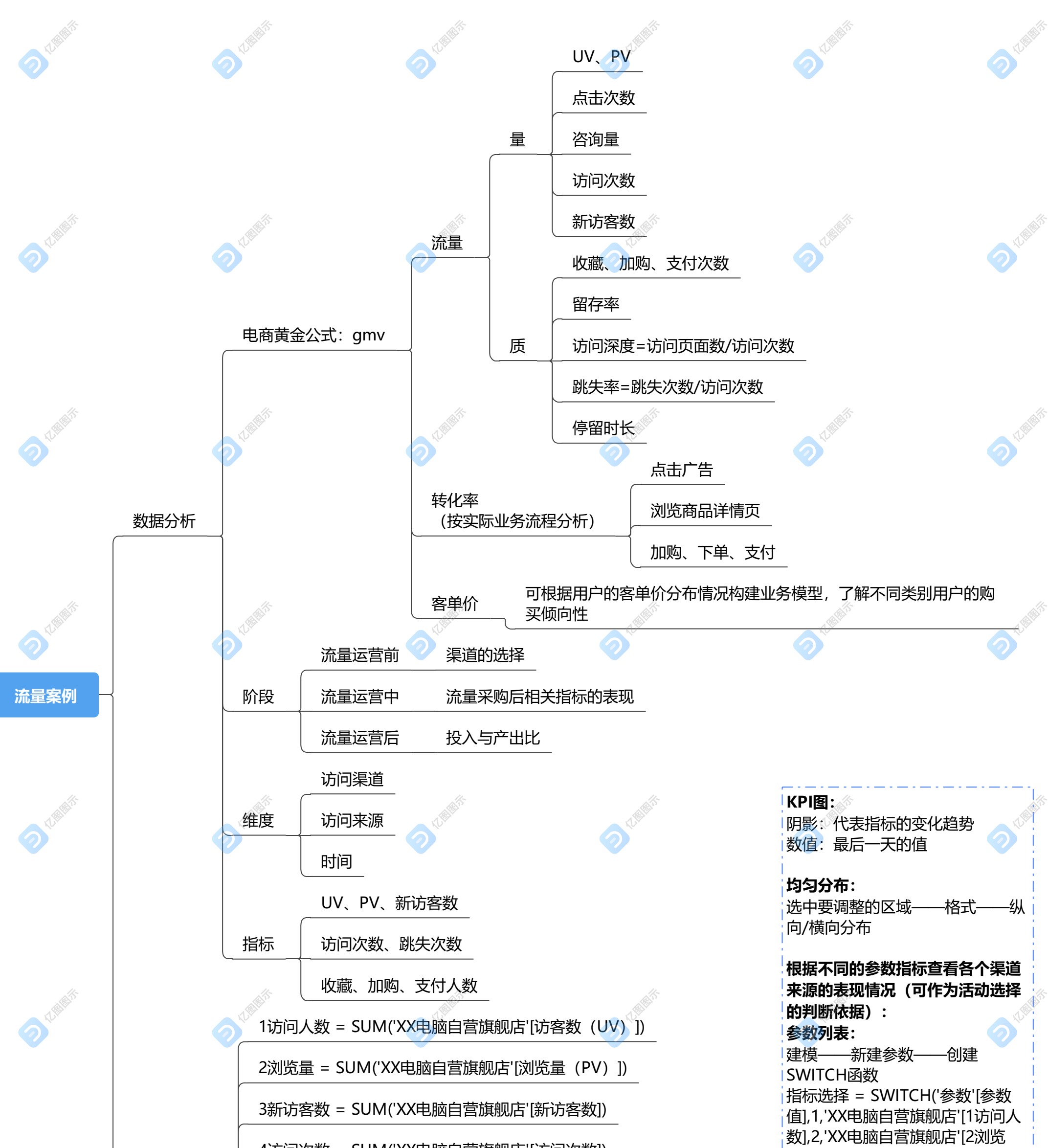

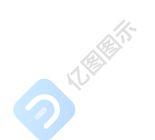

214

新建度量值

4访问次数 = SUM('XX电脑自营旗舰店'[访问次数])

5跳失率 = SUM('XX电脑自营旗舰店'[跳失次数])/'XX电脑自营旗舰 店'[4访问次数]

6平均访问深度 = 'XX电脑自营旗舰店'[2浏览量]/'XX电脑自营旗舰 店'[4访问次数]

7新访客占比 = 'XX电脑自营旗舰店'[3新访客数]/'XX电脑自营旗舰 店'[1访问人数] 量],3,'XX电脑自营旗舰店'[3新访客 数],4,'XX电脑自营旗舰店'[4访问次 数],5,'XX电脑自营旗舰店'[5跳失 率],6,'XX电脑自营旗舰店'[6访问页 面数],7,'XX电脑自营旗舰店'[6访问页 访问深度],'XX电脑自营旗舰店'[8新 访客占比])

参数只能是数值,可用文本框添加 文字标注

--度量值

新建字段——列 新建汇总规则—

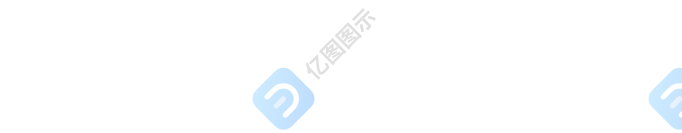

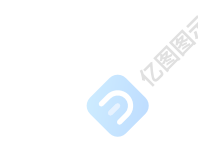